## Instruções para Instalar o EmbroideryEditor

Requisitos de Sistema no computador: \*OS: Windows 11 (64 bit) ou

- Windows 10 (32 or 64 bit) ou
  - Windows 8.1 (32 or 64 bit) ou
- \* CPU: Mínimo 800MHz (1GHz recomendado)
- \* Memória: Mínimo 512MB (1GB recomendado)
- \* Disco Rígido: 50MB mínimo de espaço livre
- \* Resolução de vídeo: Mínimo 800 x 600

(1024 x 768 recomendado)

\* Cabo e porta USB

Este procedimento instalará o seguinte software:

- 1. EmbroideryEditor
- 2. Instalador do driver USB (Jsmc864Installer)
- \* O exemplo a seguir explica a instalação em um sistema operacional Windows 11.
- \* Você precisa entrar no computador com um usuário Administrador [Administrator].
- \* Para instruções do EmbroideryEditor, consulte o menu Ajuda do programa [Help].

## Instalando o EmbroideryEditor

- 1. Inicie o seu computador e feche todos os aplicativos antes de iniciar a instalação.
- 2. Baixe o arquivo de instalação do site e salve no seu computador.

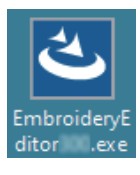

- 3. Dê um clique duplo sobre o arquivo baixado.
- 4. O assistente de instalação do EmbroideryEditor iniciará automaticamente. Clique em [Next] (Próximo).

| EmbroideryEditor - InstallSh | ield Wizard X                                                                                           |
|------------------------------|----------------------------------------------------------------------------------------------------|
| ع.                           | Welcome to the InstallShield Wizard for<br>EmbroideryEditor                                             |
|                              | The InstallShield(R) Wizard will install EmbroideryEditor on your<br>computer. To continue, click Next. |
| 3                            | WARNING: This program is protected by copyright law and<br>international treates.                       |
|                              | < Back Next > Cancel                                                                                    |

 O contrato de licença do usuário final (EULA) aparecerá. Leia o EULA e marque a opção "Eu aceito os termos no contrato de licença", se você concordar. Clique em [Next] (Próximo).

| License Agreement                                                                                                    | mont carefully                                                                                    |                                                                      | さ                                                                     |
|----------------------------------------------------------------------------------------------------|---------------------------------------------------------------------------------------------------|----------------------------------------------------------------------|-----------------------------------------------------------------------|
| Please read the following license agrees                                                                                                    | lienceareruny.                                                                                    |                                                                      |                                                                       |
| End-User L                                                                                                    | icense Agreem                                                                                     | ent                                                                  |                                                                       |
| DEPORTANT NOTE.                                                                                                    |                                                                                                   |                                                                      |                                                                       |
| This FND-USER LICENSE AGR                                                                                                    | FEMENT ("FU                                                                                       | I.A.") is made                                                       | hetween a                                                             |
| Customer (either an individual or a                                                                                                    | a legal entity, he                                                                                | reinafter referre                                                    | ed to as the                                                          |
| "Customer") and "JANOME Corpo                                                                                                    | ration" ("JANON                                                                                   | E") who is so                                                        | le copyright                                                          |
|                                                                                                    |                                                                                                   | · · · · · · · · · · · · · · · · · · ·                                |                                                                       |
| noider of computer software pro                                                                                                    | ducts described                                                                                   | as follows and                                                       | its related                                                           |
| noider of computer software pro<br>mediums, printed matters, online in                                                                                                    | ducts described<br>formation, electr                                                              | as follows and<br>ronic document                                     | d its related<br>s and so on                                          |
| noider or computer software pro-<br>mediums, printed matters, online in<br>(hereinafter referred to as the "Pro-                                                                                                    | ducts described<br>iformation, electi<br>ducts") The C                                            | as follows and<br>ronic document<br>ustomer agrees                   | d its related<br>s and so on<br>to be bound                           |
| noider of computer software pro<br>mediums, printed matters, online in<br>(hereinafter referred to as the "Proo<br>by the terms of this EULA by insta                                                                                                    | ducts described<br>formation, electiducts") The C<br>alling, copying or                           | as follows and<br>ronic document<br>ustomer agrees<br>using the Prod | t its related<br>s and so on<br>to be bound<br>lucts. If the          |
| noider of computer software pro-<br>mediums, printed matters, online in<br>(hereinafter referred to as the "Pro-<br>by the terms of this EULA by insta<br>of accept the terms in the license agreem                                                               | ducts described<br>formation, electriducts") The C<br>illing, copying or<br>ment                  | as follows and<br>ronic document<br>ustomer agrees<br>using the Prod | d its related<br>s and so on<br>to be bound<br>lucts. If the<br>Print |
| noticer of computer software pro-<br>mediums, printed matters, online in<br>(hereinafter referred to as the "Pro-<br>by the terms of this EULA by insta<br>lacept the terms in the license agreem<br>I do not accept the terms in the license                     | ducts described<br>aformation, electriducts"). The C<br>illing, copying or<br>ment<br>agreement   | as follows and<br>ronic document<br>ustomer agrees<br>using the Prod | d its related<br>s and so on<br>to be bound<br>hucts. If the<br>Print |
| noiser of computer software pro-<br>mediums, printed matters, online in<br>(hereinafter referred to as the "Prot<br>by the terms of this EULA by insta<br>of laccept the terms in the license agreem<br>I do not accept the terms in the license                  | ducts described<br>aformation, electriducts"). The C<br>illing, copying or<br>ment<br>agreement   | as follows and<br>ronic document<br>ustomer agrees<br>using the Prod | d its related<br>s and so on<br>to be bound<br>hucts. If the<br>Print |
| noider of computer software pro-<br>mediums, printed matters, online in<br>(hereinafter referred to as the "Pro-<br>by the terms of this EULA by insta<br>by a computer the terms in the locense agreem<br>I do not accept the terms in the locense<br>stallSheld | ducts described<br>formation, elect<br>ducts") . The C<br>ulling, copying or<br>ment<br>agreement | as follows and<br>ronic document<br>ustomer agrees<br>using the Prod | d its related<br>s and so on<br>to be bound<br>lucts. If the<br>Print |

6. Insira um nome de usuário e clique em [Next] (Próximo).

| EmbroideryEditor - InstallShield Wizard                |               |
|--------------------------------------------------------|---------------|
| Customer Information<br>Please enter your information. | と             |
| User Name:<br>John Smith                               | _             |
| ,<br>Organization:                                     |               |
|                                                        |               |
|                                                        |               |
|                                                        |               |
| InstallShield                                          |               |
| < Back                                                 | Next > Cancel |
|                                                        | W5            |

- \* Para computadores tipo tablet, insira um nome de usuário usando o teclado de toque (veja as instruções a seguir).
- 6-1. Toque na caixa de texto.
- 6-2. Toque no ícone do teclado de toque na barra de tarefas da área de trabalho para abrir o teclado de toque.
- 6-3. Você pode inserir um nome de usuário usando o teclado de toque.

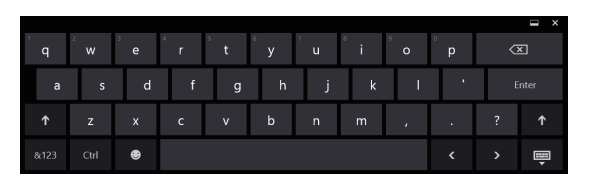

7. Clique em [Next] (Próximo) se você estiver de acordo com o local de instalação do [EmbroideryEditor].

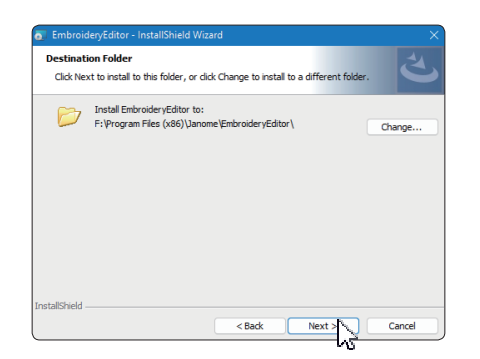

 Selecione a sua máquina e clique no modelo. Clique em [Next] (Próximo). Você pode mudar essa opção a qualquer momento.

| ielect Model<br>Select your model.   | さ |  |
|--------------------------------------|---|--|
| You can reselect the model any time. |   |  |
| O MC550E / eXpressive 830L           |   |  |
| O MC500E / eXpressive 830            |   |  |
| lovid                                |   |  |

- \* Os nomes dos modelos atuais podem ser diferentes da figura acima.
- 9. Clique em [Install] (Instalar) para iniciar a instalação.

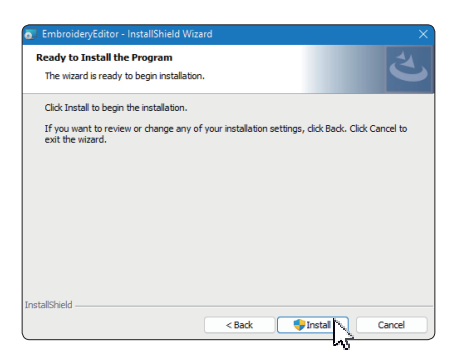

- 10. A caixa de diálogo de [User Account Control] (Controle da Conta do Usuário) abrirá, clique em [Yes] (Sim).
- \* A instalação levará cerca de 1 2 minutos, dependendo das especificações do seu computador.

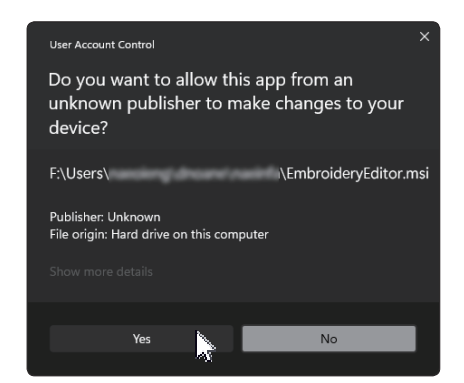

11. Quando o EmbroideryEditor tiver sido instalado com sucesso, marque a opção "Launch the USB driver installer" (inicie o instalador do driver USB) para instalar. Clique em [Finish] (Terminar) para sair.

| EmbroideryEditor - InstallShi | ield Wizard                                                                                               | × |
|-------------------------------|----------------------------------------------------------------------------------------------------|---|
| -                             | InstallShield Wizard Completed                                                                            |   |
|                               | The InstallShield Wizard has successfully installed<br>EmbroideryEditor. Click Finish to exit the wizard. |   |
|                               | Launch the USB driver installer                                                                           |   |
|                               |                                                                                                    |   |
|                               |                                                                                                    |   |
|                               |                                                                                                    |   |
|                               | < Back Finish Cancel                                                                                      |   |

- <sup>\*</sup> Se a instalação do EmbroideryEditor for completada sem clicar na opção de instalação do driver "Launch the USB driver installer" (inicie o instalador do driver USB), por favor consulte na página 3 as instruções "Instalação do Driver USB após a instalação do EmbroideryEditor" para instalar.
- 12. O ícone do [EmbroideryEditor] aparecerá na sua área de trabalho.

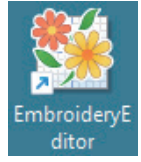

13. Apague o arquivo de instalação baixado "EmbroideryEditor \*\*\*.exe".

## Pré-instalação do driver USB

Instale o driver USB para transferir arquivos de bordado do computador para a máquina usando um cabo USB.

 Após a instalação do EmbroideryEditor, a caixa de diálogo [User Account Control] (Controle da Conta do Usuário) abrirá, clique em [Yes] (Sim).

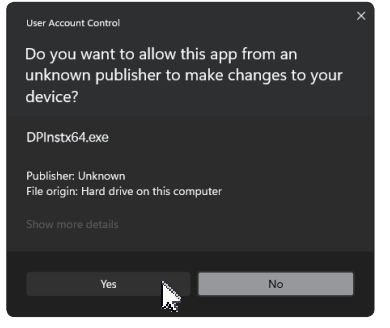

15. Quando a caixa de diálogo do instalador do driver abrir [Driver Package Installer], clique em [Next] (Próximo).

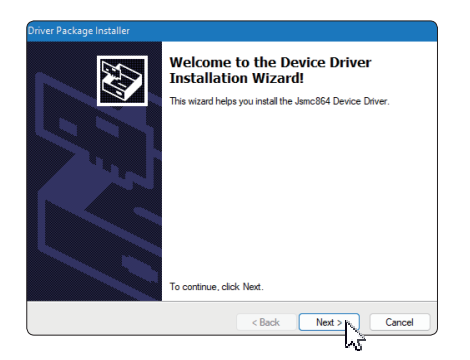

16. Quando a janela de segurança abrir [Windows Security], clique em [Install] (Instalar).

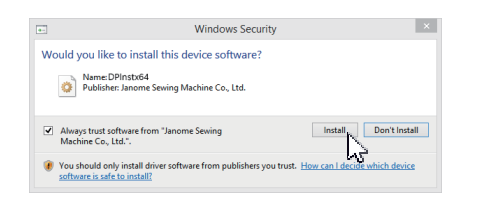

17. Quando o driver USB estiver pré-instalado corretamente, clique em [Finish] (Terminar).

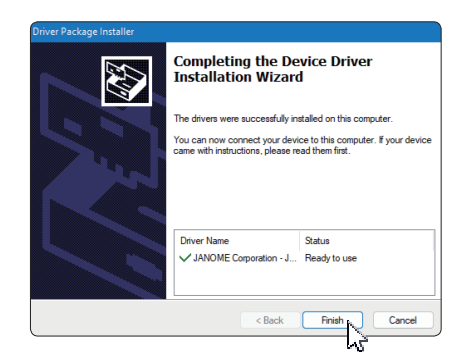

- 18. Quando você ligar o computador com a sua máquina de bordar pela primeira vez, o driver USB [USB Driver] será instalado automaticamente.
- \* Consulte o manual de instruções da sua máquina de bordar para informações de como conectar o computador com a máquina de bordar.

# Instalando o driver USB após a instalação do EmbroideryEditor

Windows 11:

- Clique no botão 
   no canto inferior esquerdo da sua tela para exibir a tela inicial do Windows.
- 2. Clique em [All apps] (Todos os aplicativos) para mostrar a visualização de aplicativos
- Clique no ícone w do lado direito da pasta do [Embroidery Editor]. O grupo do [Embroidery Editor] aparecerá na exibição dos aplicativos. Clique na opção [Jsmc864Installer].

|   | EmbroideryEditor<br>New |   | ^ |
|---|-------------------------|---|---|
| * | EmbroideryEditor<br>New |   |   |
| Ø | Jsmc864Installer<br>New | 3 |   |

4. Por favor, siga o procedimento de 14 - 18 na Página 3.

#### Windows 10:

- Clique no botão 
   no canto inferior esquerdo da sua tela e selecione a opção [All apps] (Todos os aplicativos).
- Clique na pasta [EmbroideryEditor] para mostrar o grupo do [EmbroideryEditor]. Clique na opção [Jsmc864Installer].

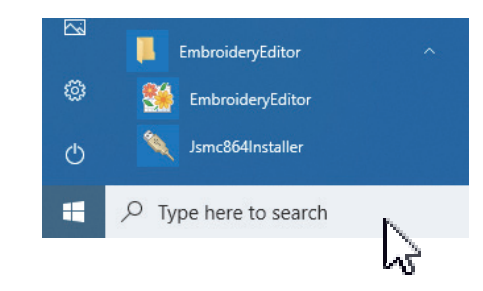

 Por favor, siga o procedimento de 14 – 18 na Página 3.

#### Windows 8.1:

- 1. Clique no botão 🖶 no canto inferior esquerdo da sua tela e selecione para exibir a tela inicial do Windows.
- Clique no botão 
   no canto inferior esquerdo da tela inicial para mostrar a visualização de aplicativos. O grupo do [EmbroideryEditor] aparecerá na exibição de aplicativos. Clique na opção [Jsmc864Installer].

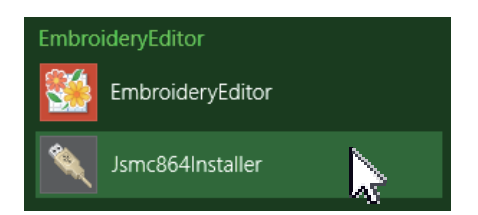

3. Por favor, siga o procedimento de 14 – 18 na Página 3.